# 环境工程CAD

# 广东职业技术学院

王蓉

# 第三章 基本设置

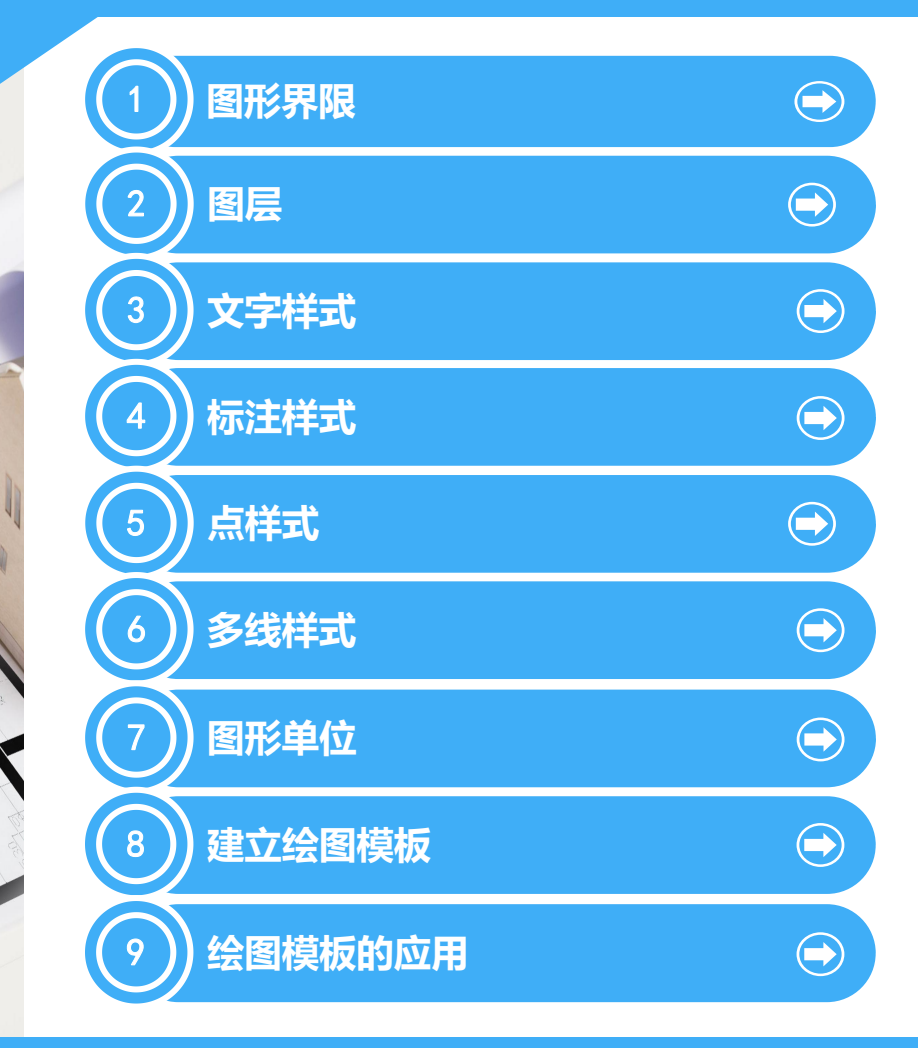

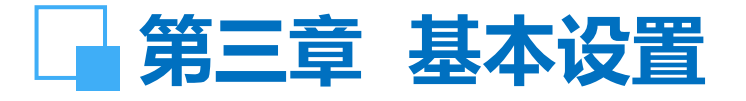

打开AutoCAD2005,屏幕显示的是以"Drawing.dwg"为 文件名的空白图纸。空白图纸中的设置均为默认设置,图层 只有一个0层,不能满足实际绘图的要求,故要设置一张既 符合设计规范,又体现设计者个性特色的标准绘图模板。

标准绘图模板的设置步骤:

以"my A1"为文件名,保存(或另存为)当前空白图纸为标 准绘图模板文件,再进行一系列设置。

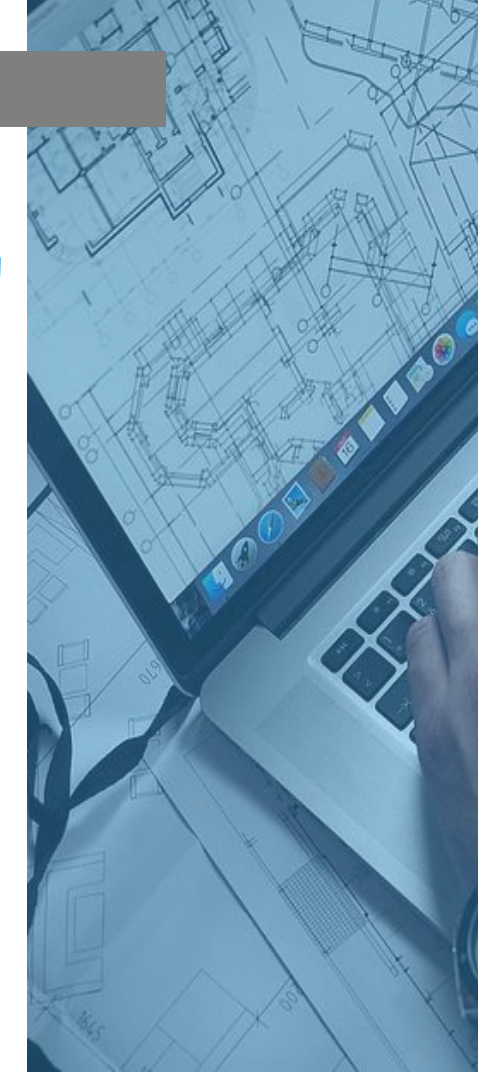

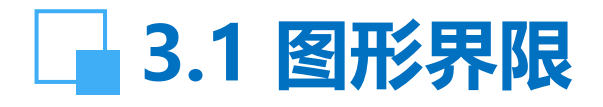

### 图形界限是指预先设置的最大绘图范围。

【功能】:按实际物体或占地面积的大小,以1:1的比例设置图纸的界限,理论上CAD的图形界限可以无限小,也可无限大。栅格显示的边界,就是图形界限,绘图时一般不应超出图形界限,以免影响正确打印。

【下拉菜单】: 格式→图形界限

【命令】: Limits

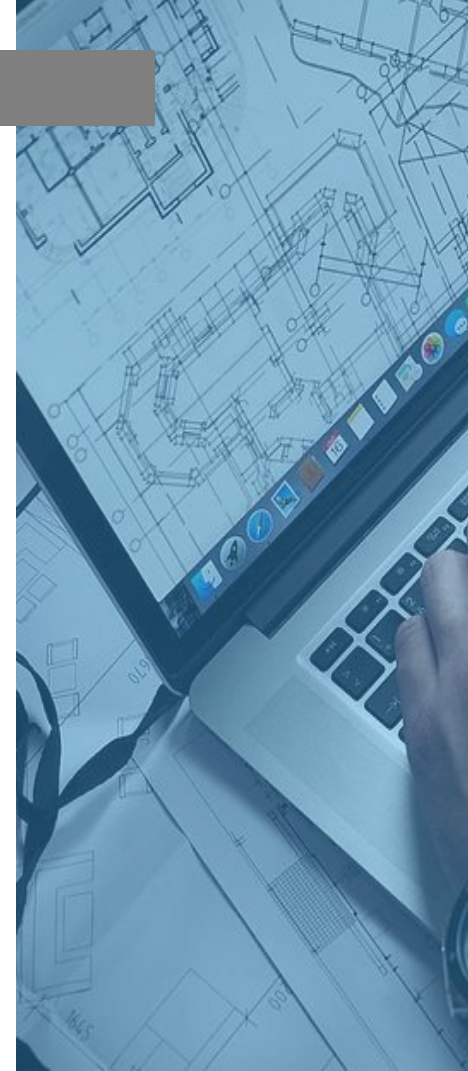

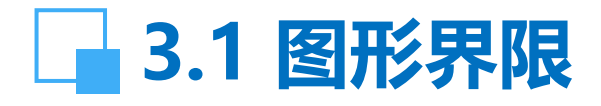

【操作提示】:指定左下角点或[开 (ON) /关 (OFF)] (0.0000, 0.0000):默认 (X, Y)坐标原点,回车。 指定右上角点 (420.0000, 297.0000):根据A1图纸的大小, 设置 (X, Y)坐标,输入:841,594,回车。

打开栅格,显示841×594的绘图界限。用绘图→矩形命令从 栅格的一角点到另一角点画一矩形。在命令行输入"zoom"(或z), 回车。输入"a"(全部显示),回车,绘图界限显示最大,关闭栅 格。

【说明】: (1)设置栅格的大小:光标指向栅格,单击鼠标右键, 弹出栅格设置对话框,设置栅格X,Y的值,确定。图形界限越大, 栅格也需要大才能显示。

(2)坐标的左下角点,即(X,Y)坐标原点,一般应默认它, 不必重新设置。

(3) 指定右上角点(X,Y) 坐标中的逗号,必须是英文输入状态时逗号,中文输入状态时的逗号无效。

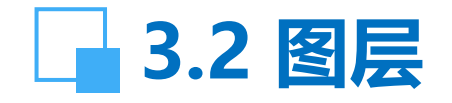

【功能】:一个图层的功能相当于一枝一种颜色和粗细的 铅笔,手工绘图时需要不同的铅笔一样,在CAD中也需要设 置几个不同的图层。一个图层中允许预先设置一种线型、线 宽和颜色,一般要设置多个图层,才能满足绘图的需要。也 可以把图层看成是绘制一种线型、线宽和颜色图形的透明纸, 完整的图纸就是几个图层的叠加。可根据需要关闭某个图层, 则在该图层绘制的图形不显示;若锁定、冻结某个图层则在 该图层绘制的图形不能被修改。

【下拉菜单】:格式→图层 【命令】: layer

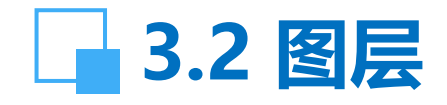

【操作提示】:

☞线形:点击线型,可以选择不同的线型。线型需从线型库 中加载后,再选择。

☞开关:开关某个图层。

☞ 锁 定: 锁住某个图层, 则该图层上的图形不能被修改。 ☞ 打印: 选择不打印, 则某个图层不被打印。

【说明】:

(1) 图层的名称一般可根据线型的内容或用途命名。

(2) 线宽与打印图纸的大小有关, 按有关绘图标准选取。

(3) 绘图时应严格根据图纸的要求选择相应的图层及线形,不应混用。

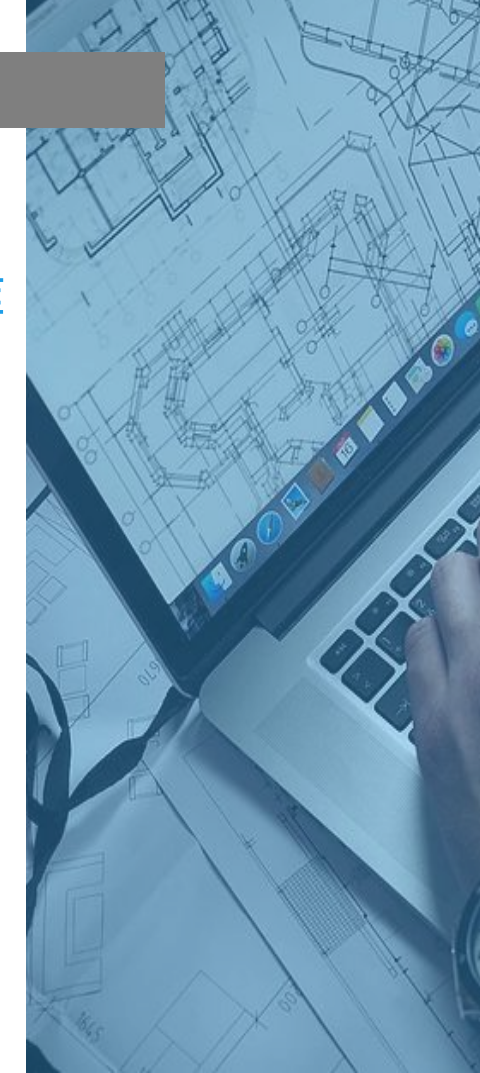

# 3.2 图层

#### 1 图层特性管理器

| 🤹 🛸 👘         | & X ✓        | 当前图层:空     | 气管     |                |               |                                                                                                    |                                         |     |
|---------------|--------------|------------|--------|----------------|---------------|----------------------------------------------------------------------------------------------------|-----------------------------------------|-----|
| 🗆 📚 全部        | 状 名称         | 开冻结        | 锁定 颜色  | 线型             | 线宽            | 打印样式                                                                                                    | 打 说明                                    |     |
|               | <b>•</b> 0   | 9 🐹        | 🧤 🔳 白色 | Continuous     | —— 默认         | Color_7                                                                                                    | 1                                       |     |
|               | 🕓 标注线        | Q Q        | 狗 🗖 绿色 | Continuous     | 0.20 毫米       | Color_3                                                                                                    | 2                                       |     |
|               | > 粗实线        | 8 Q        | 狗 🗌 白色 | Continuous     | ━━━━ 0.40 毫米  | Color_7                                                                                                    | 2                                       |     |
|               | 🚽 🗸 空气管      | Q Q        | 狗 📘 春色 | GAS_LINE       | ━━━━━ 0.50 毫米 | Color_4                                                                                                    | 2                                       |     |
|               |              | Q Q        | 狗 🗧 蓝色 | Continuous     | 0.20 毫米       | Color_5                                                                                                    | 2                                       |     |
|               | > 汚泥管        | 9 Q        | 狗 🗌 白色 | FENCELINE1     | ━━━━ 0.50 毫米  | Color_7                                                                                                    | 2                                       |     |
|               | → 汚水管        | Q Q        | 10 ■ 8 | HIDDEN         | ━━━━━ 0.50 毫米 | Color_8                                                                                                    | and and and and and and and and and and |     |
|               | > 细实线        | Q Q        | 10 白色  | Continuous     | 0.20 毫米       | Color_7                                                                                                    | 2                                       |     |
|               | → 虚线         | Q Q        | 1 □ 黄色 | ACAD_ISO02W100 | 0.20 毫米       | Color_2                                                                                                    | 2                                       |     |
|               | ── 甲心线       | 8 Q        | 🍿 📕 紅色 | ACAD_ISO04W100 | 0.20 毫米       | Color_1                                                                                                    | 8                                       |     |
|               |              |            |        |                |               |                                                                                                    |                                         |     |
| 搜索图层          | <            |            |        |                |               |                                                                                                    |                                         | >   |
| 全部:显示了10个图层,共 | 10 个图层       |            |        |                |               |                                                                                                    |                                         |     |
| □反向过滤器 (I) 🔽  | ] 应用到图层工具栏 ( | <u>I</u> ) |        |                | 确定            | 20月 - 10月 - 100 - 100 - 100 - 100 - 100 - 100 - 100 - 100 - 100 - 100 - 100 - 100 - 100 - 100 - 100 - 100 - 100 - 100 - 100 - 100 - 100 - 100 - 100 - 100 - 100 - 100 - | 应用(A)                                   | 帮助他 |

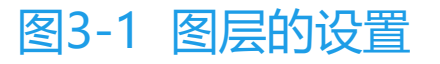

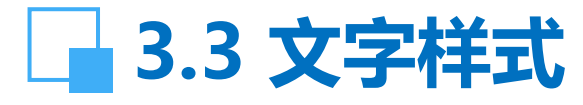

#### 【功能】: 设置标注文字的字体、字高、字体样式和宽高比 例。 【下拉菜单】: 格式→文字样式 【命令】: style 显示文字样式对话框:

|         | ? 🛛                                                         |                                                                                                    |         |
|---------|-------------------------------------------------------------|----------------------------------------------------------------------------------------------------|---------|
|         | 应用( <u>4</u> )<br>关闭( <u>C</u> )                            |                                                                                                    |         |
|         | 帮助(H)                                                       |                                                                                                    |         |
| [):     |                                                             |                                                                                                    | 立今样式的沿署 |
|         |                                                             |                                                                                                    | 又于什么叫以自 |
| 预览      |                                                             |                                                                                                    |         |
|         |                                                             |                                                                                                    |         |
|         | BUCCD                                                       |                                                                                                    |         |
| AaBbCcD | 预览 (L)                                                      |                                                                                                    |         |
|         | _ 重命名 ®) _ 删除 @)<br>(): 高度 (Ţ):<br>▼ 5<br>1<br>0<br>AaBbCcD | 重命名 (k)     删除 (l)       重命名 (k)     删除 (l)       关闭 (c)       帮助 (t)       ():     高度 (l):       ▼     5       1     万览       1     AaBbCcD       AaBbCcD     预览 (l) | ▲       |

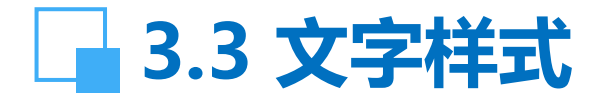

### 【操作提示】:

☞ 新建:建立并保存一个新文字样式,该样式包含上图中的各项设置。一般应分别新建一个中文样式和一个英文样式, 中文样式中的字体名选择中文;英文样式中字体名选择英文。 标注中文时用中文样式,标注英文和数字时用英文样式,这 样可以避免中英文冲突。

☞可以新建多个文字样式,供需要时调用。

☞如果在"使用大字体"选项中打"√",则在字体窗口中将看不到中文字体。

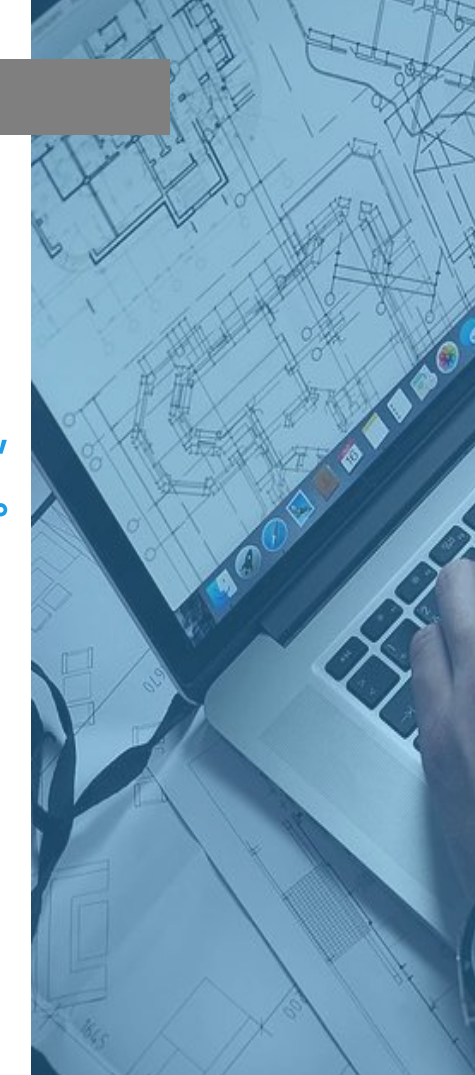

# \_\_\_\_3.4 标注样式

【功能】:通过改变标注样式中的各项设置,改变尺寸标 注的外观。 【下拉菜单】:格式→标注样式 【命令】:dimstyle 显示标注样式对话框:

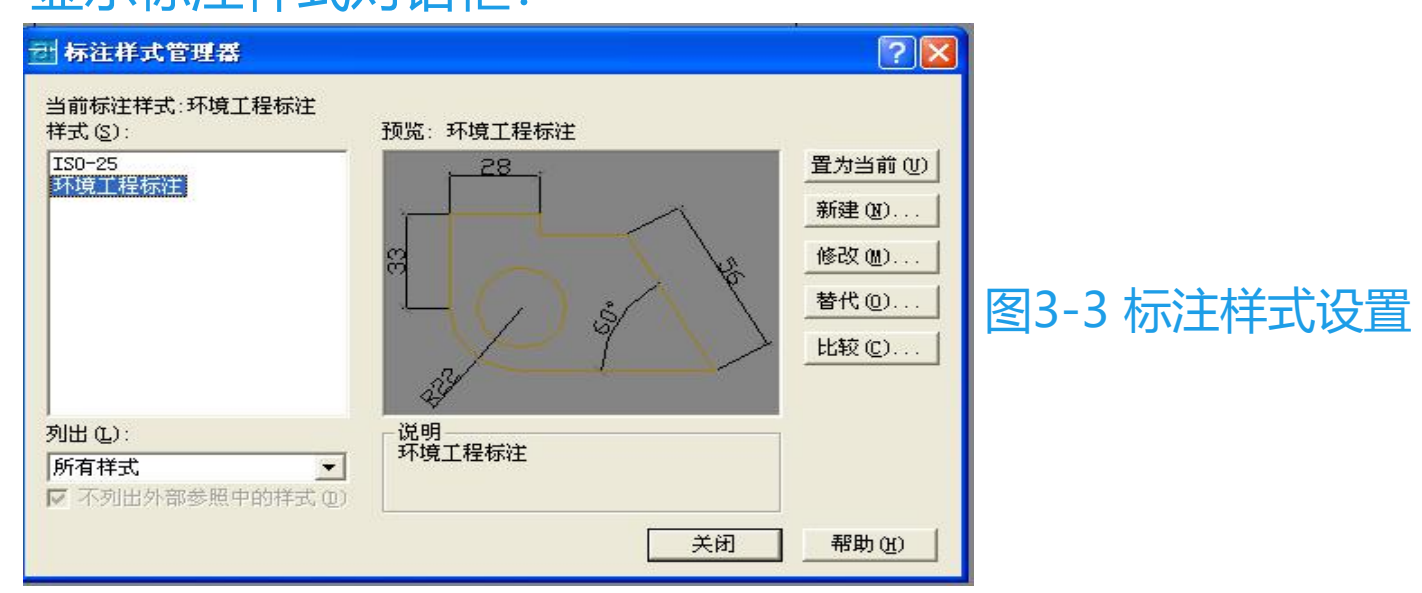

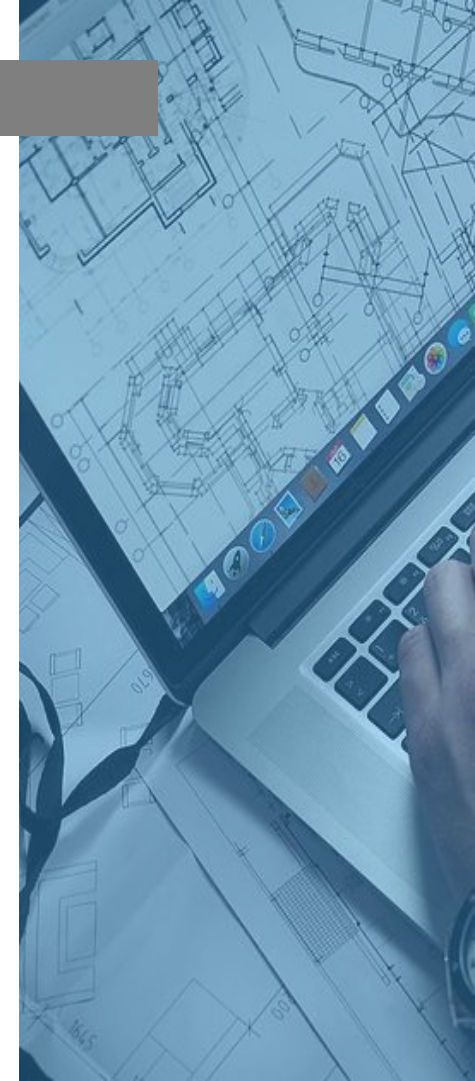

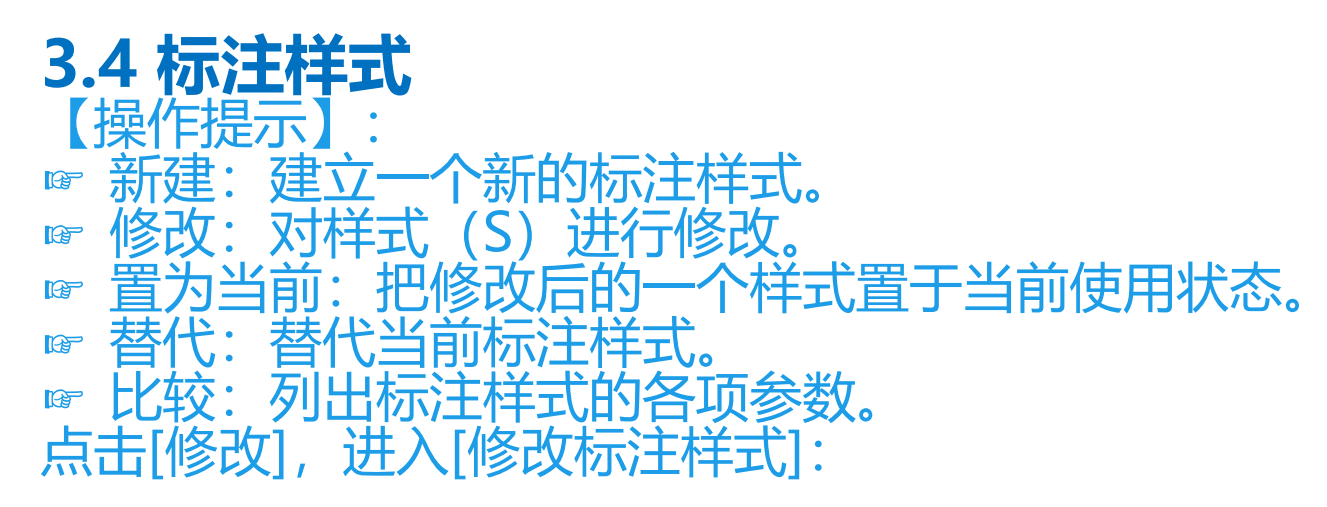

## 3.4.1 直线和箭头

- 【操作提示】: ☞ 尺寸线的颜色和线宽可以随层,也可以改变设置。 ☞ 超出标记:尺寸界线超出尺寸线的长度。
- ☞ 基线间距:当使用基线标注时,上下尺寸线之间的距离。 一般基线间距要大于尺寸标注的字高。
- ☞ 超出尺寸线:尺寸界线超出尺寸线的长度。

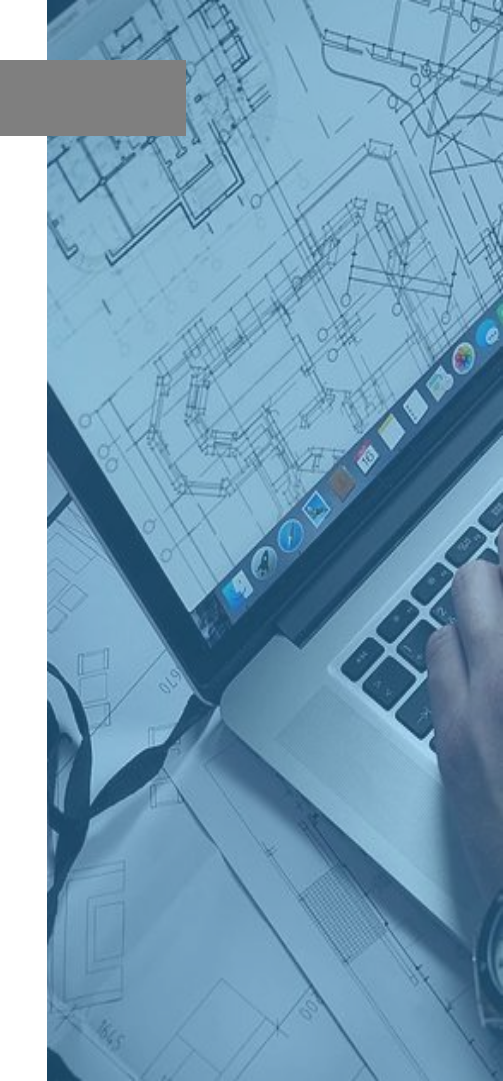

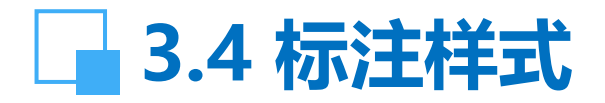

### 各项名称如下图所示

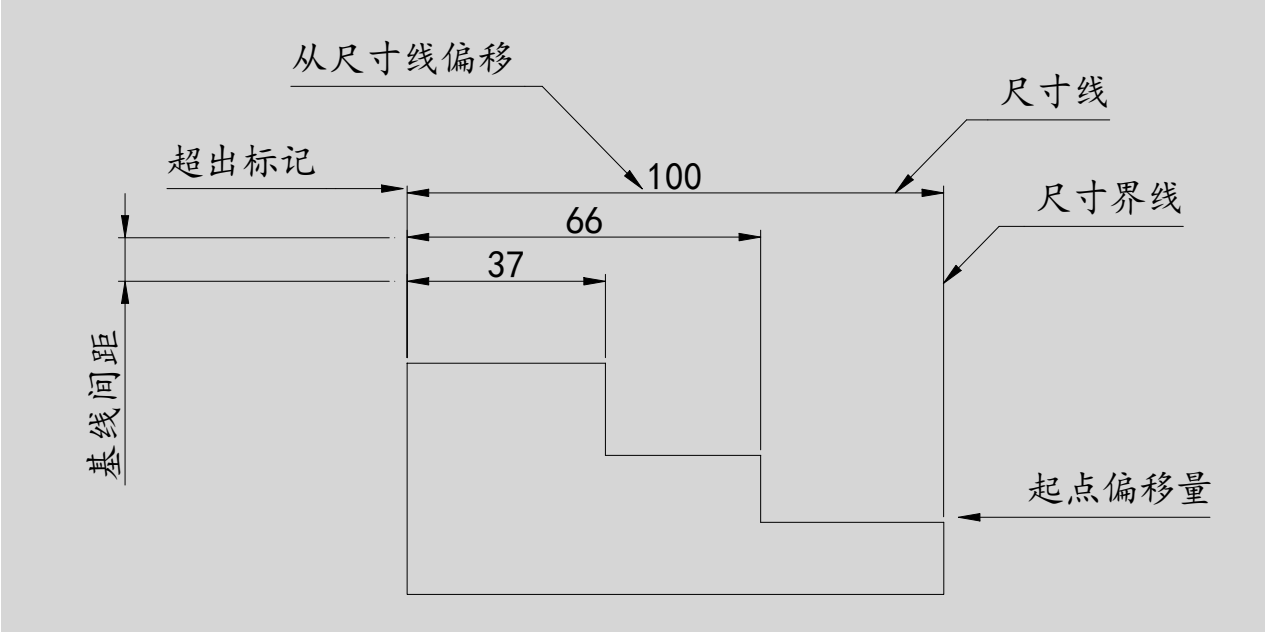

图3-4 标注样式中的各项参数名称及位置

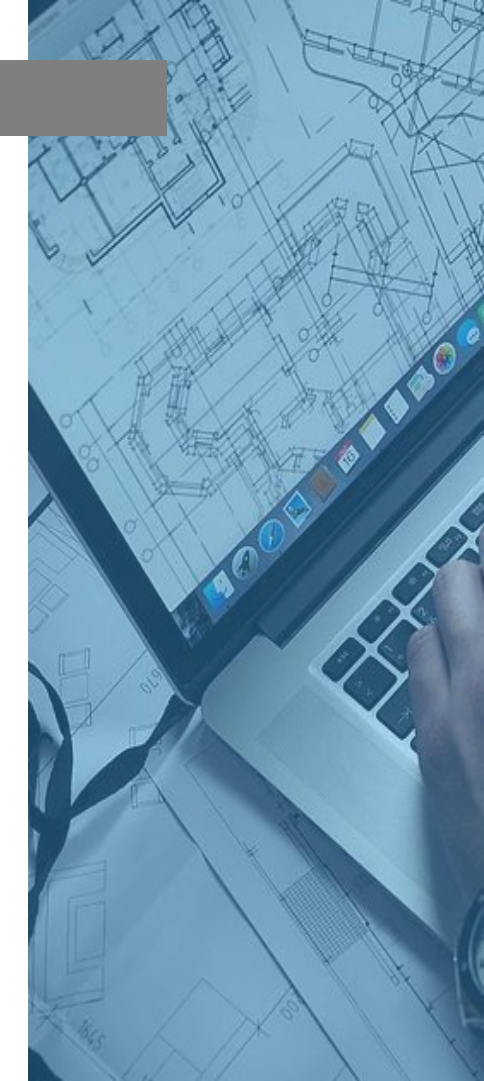

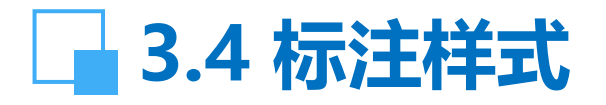

#### 一 修改标注样式:环境工程标注

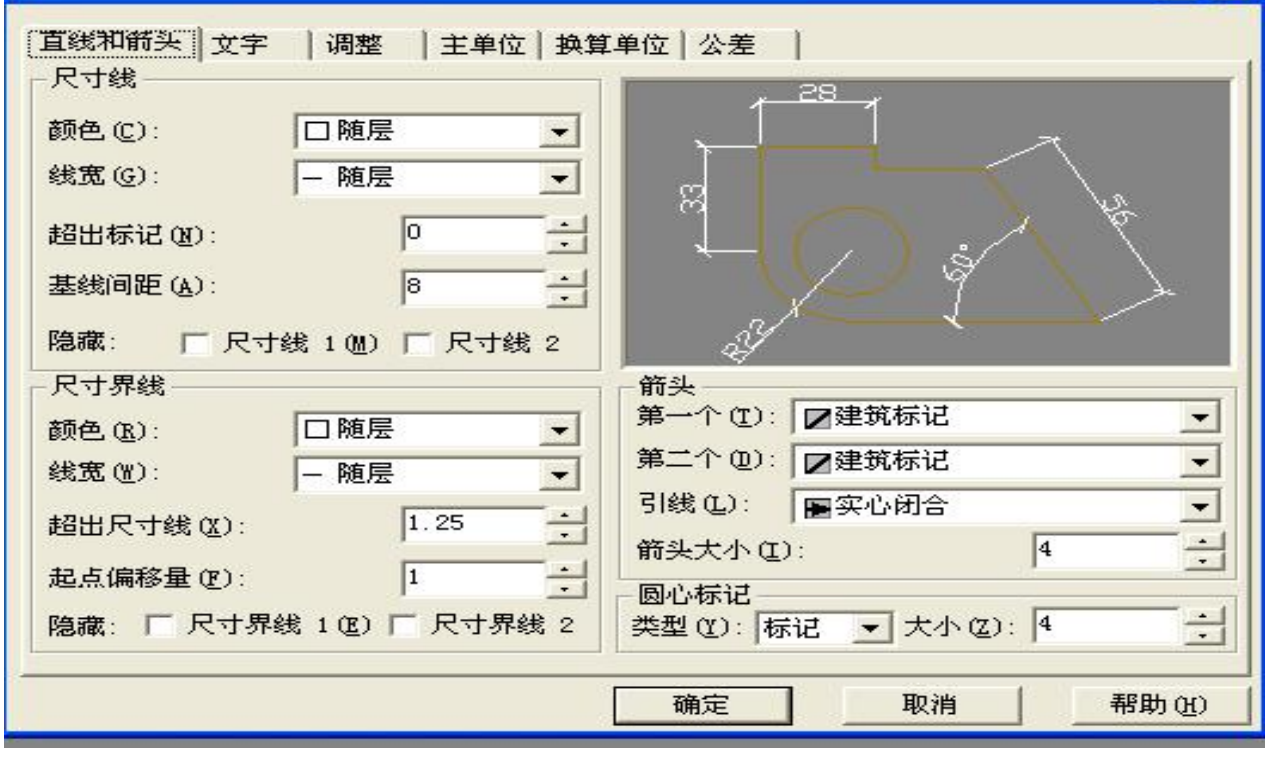

? 🗙

图3-5 修改标注样式-直线和箭头

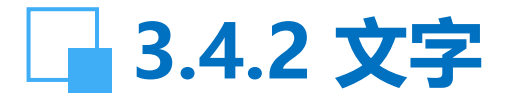

- 【操作提示】: ☞ 文字样式:选用在文字样式中设置好的文字样式。 ☞ 文字颜色:用于设置文字的颜色,可以随层也可以改变。 ☞ 文字高度:选用标注文字的高度。
- ☞ 文字位置→垂直:可选用置中/上方/外部/JIS。一般选用 [上方]。
- ☞ 文字位置→水平:可选用置中/第一条尺寸界线/第二条尺 寸界线/第一条尺寸界线上方/第二条尺寸界线上方。一般选 用[置中]。
- ☞ 从尺寸线偏移:设置标注文字与尺寸线之间的距离。
- ☞ 文字对齐→水平:文字始终为水平位置。
   脣 文字对齐→与尺寸线对齐:文字的位置始终与尺寸线平行。
- ☞ 文字对齐→ISO标准:尺寸线倾斜时,文字保持水平位置。

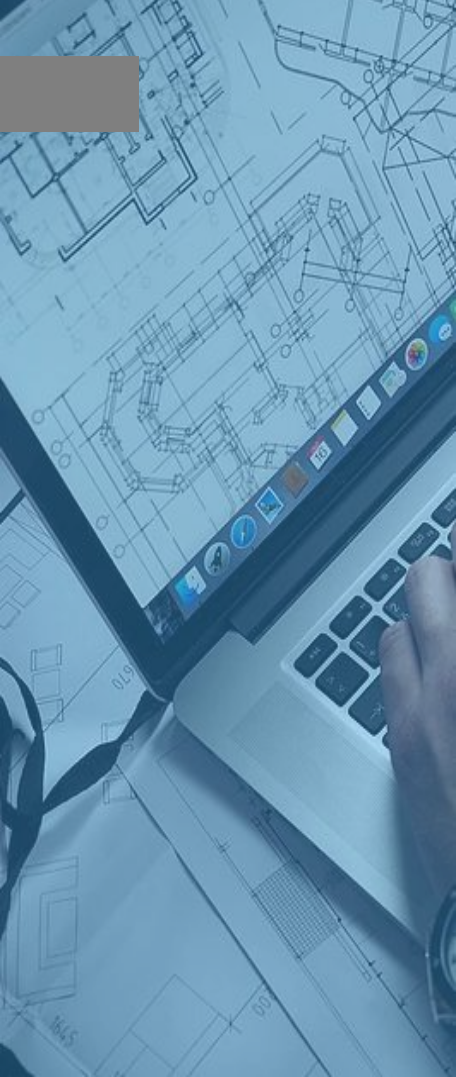

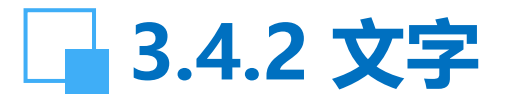

#### ? × 计修改标注样式:环境工程标注 直线和箭头 文字 调整 主单位 换算单位 公差 文字外观 28 文字样式(Y): 中文 ▼ ... 文字颜色(C): ■ 随层 -33 5 + 文字高度(T): 141 分数高度比例(H): □ 绘制文字边框(F) 文字位置 文字对齐(A) 上方 ○ 水平 垂直(V): -置中 水平(Z): ● 写尺寸线对齐 -0.625 + 从尺寸线偏移(0): C ISO 标准 确定 取消 帮助(H)

#### 图3-6 修改标注样式-文字

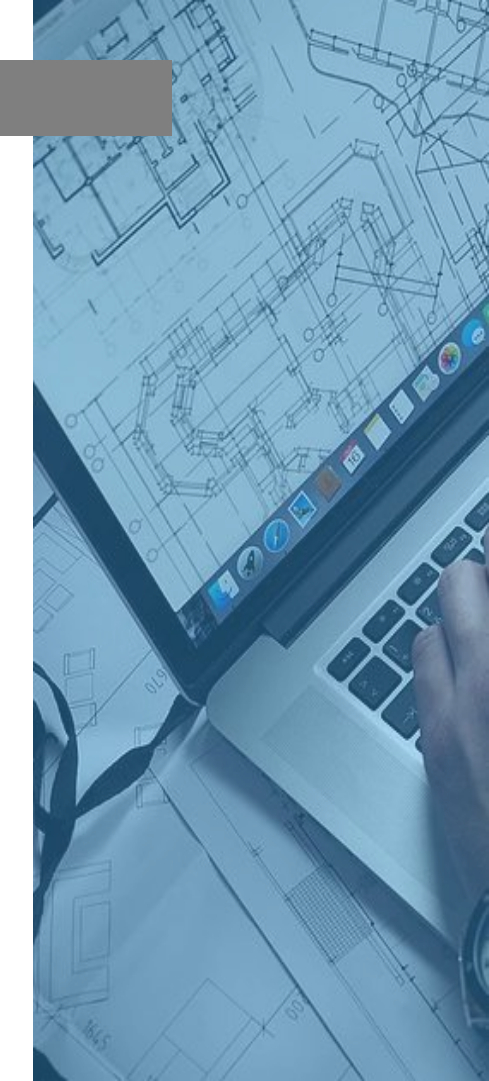

## 3.4.3 调整

【操作提示】:

☞ 标注时手动放置文字:标注的文字位置由鼠标确定。

☞ 始终在尺寸界线之间绘制尺寸线:标注的文字位置自动在尺寸 界线之间居中。

☞ 其它参数可以默认。

# 3.4.4 主单位

【操作提示】: ☞ 单位格式:选用小数。 ☞ 精度:根据需要选取标注数字的小数点位数。 ☞ 小数分隔符:选用""句点。 ☞ 前缀,后缀根据需要输入。

☞ 测量单位比例→比例因子:设置测量单位的倍数,如选用2,测量尺寸值是原值的2倍。
 ☞ 其它参数可以默认。

# \_\_\_3.4.4 主单位

#### 🐨 修改标注样式: 环境工程标注

| 线性标注                  | ,,                |
|-----------------------|-------------------|
| 单位格式 (U): 小数 ▼        |                   |
| ā度(ṟ): 0 ▼            |                   |
| 分数格式(20): 水平 💽        | *                 |
| ▶数分隔符 (C): 1.1 (句点) ▼ |                   |
| ≩入®): □ _             |                   |
| 1缀(2):                | <u>B22</u> /      |
| ∃缀 (S):               | 「角度标注             |
| 测量单位比例                | 单位格式 (A): 十进制度数 ▼ |
| 比例因子(E): 1            |                   |
| 「<br>仅应用到布局标注         | 精度 @):            |
| 消零                    | 消零                |
| <b>「前导U」 「</b> 0英尺(U) | □ 前导(型)           |
| ✓ 后续 (1)              | □ 后续 00)          |
|                       |                   |

图3-7 修改标注样式-主单位

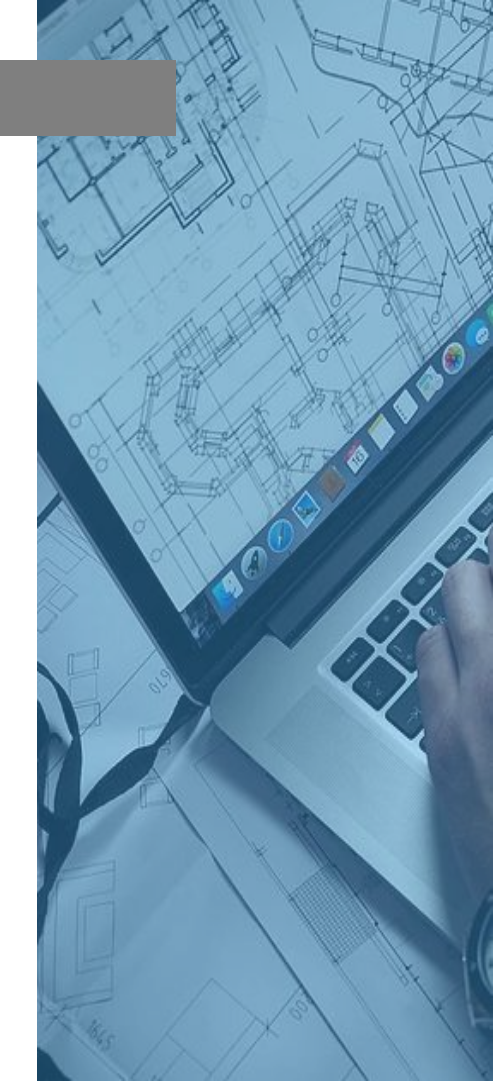

? 🗙

### **3.4.5 公差** 【操作提示】: ☞ 需要时根据要求选取。

设置完毕后 [确定] 并 [置为当前] 、 [关闭] ,即完成标注 样式设置。不同用途的标注要求有所不同,因此可以设置几个不同 内容的标注样式,如:机械绘图标注与工程制图标注等。

## 3.5 点样式

【功能】: 设置点标注的形状与大小。 【下拉菜单】: 格式→点样式 【命令】: ddptype 【说明】: 用于标记点、圆心和直线的定距等分和定数等分。

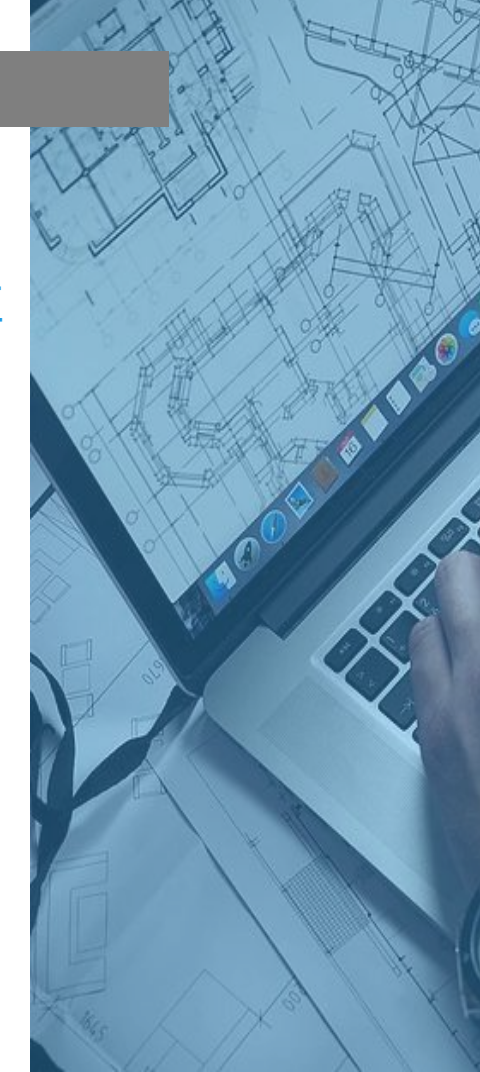

# 3.6 多线样式

【功能】: 创建多线样式名及设置多线的数量、线型、颜色 和起终点的形状。

- 【下拉菜单】:格式→多线样式 【命令】: mlstyle
- 【操作提示】:
- ☞ 应 [添加] 多线样式名,如A,进入 [元素特性]。 ☞ 在 [元素特性] 中通过 [添加] 增加多线的数量。 ☞ 通过 [偏移量] 选择多线与中线(0.0)的偏移倍数。 ☞ [颜色] 和 [线型] 选择每条线的颜色和线型。
- ☞ 由 [多线特性] 选择多线封口的形状,如:直线、外弧、 内弧和角度,确定。

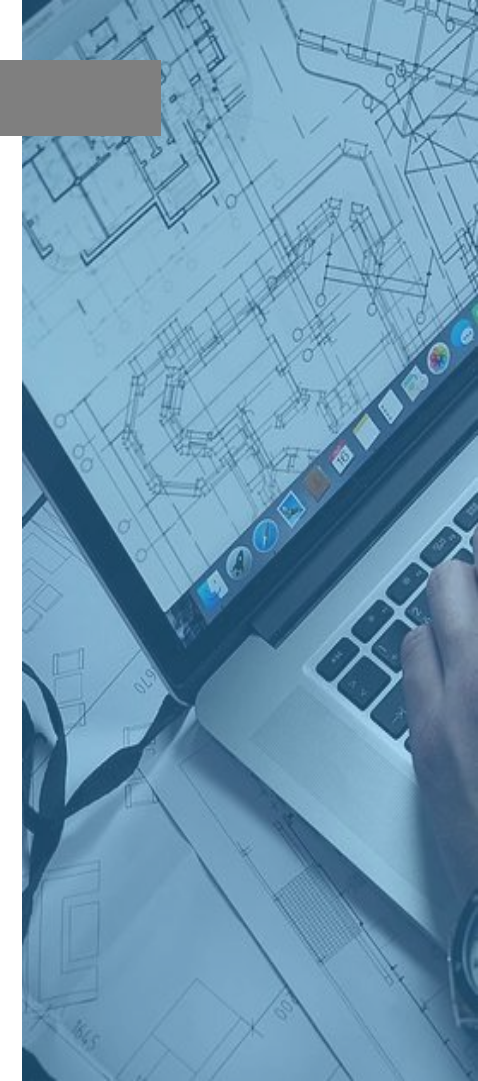

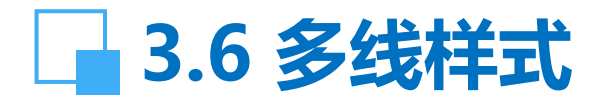

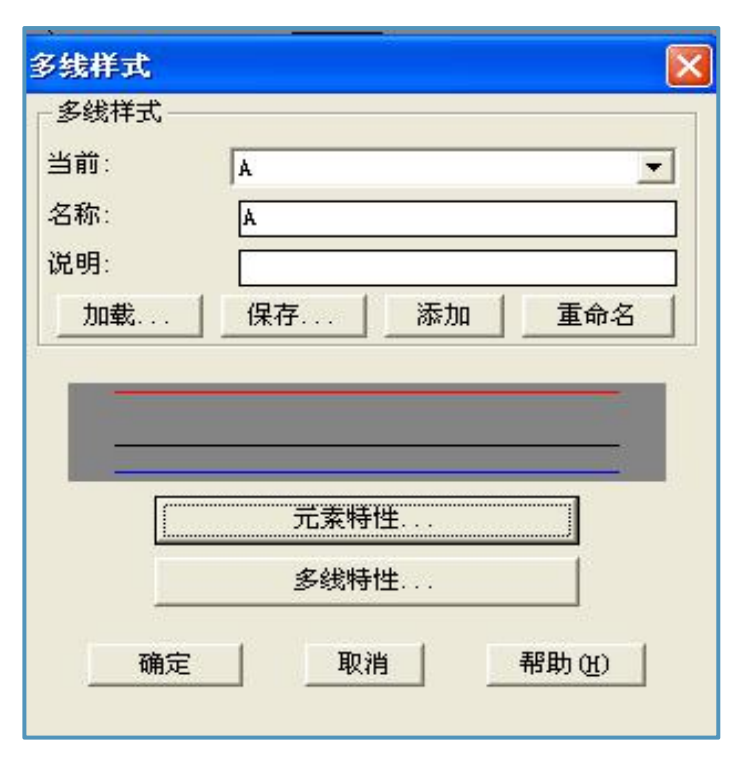

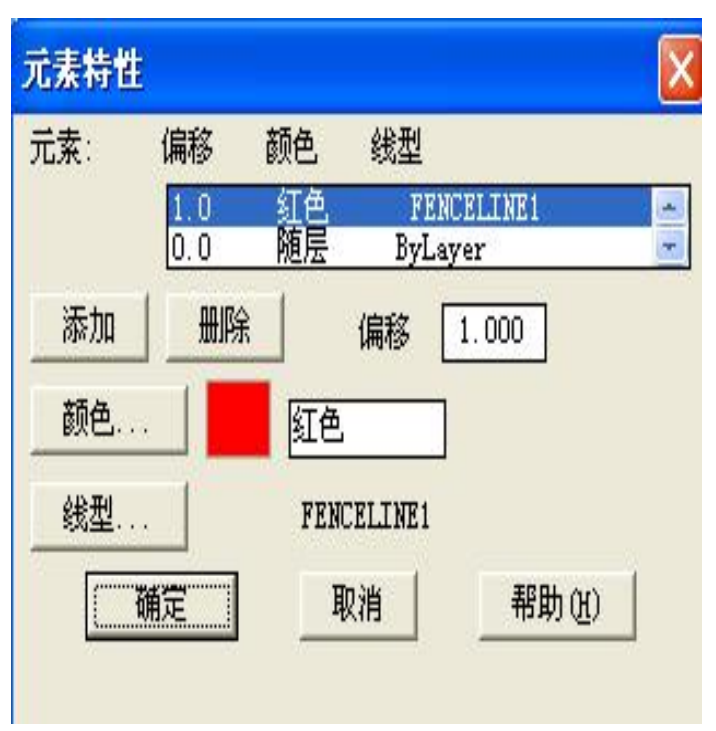

图3-8 多线样式对话框

图3-9 元素特性对话框

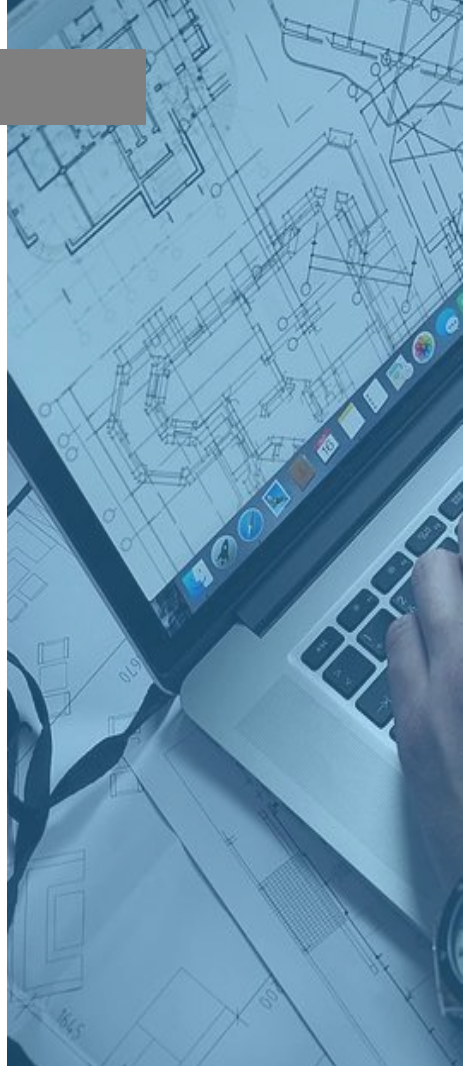

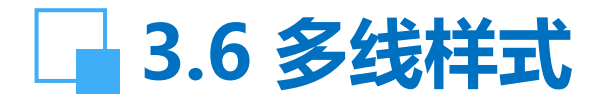

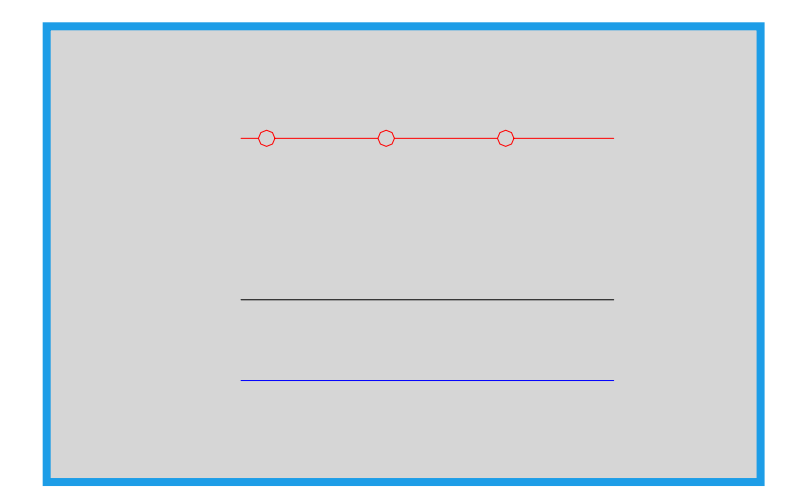

#### 图3-10 多线样式的效果

## 3.7 图形单位

【功能】: 设置光标X坐标和Y坐标数值的单位格式和小位数。 【下拉菜单】: 格式→单位 【命令】: units

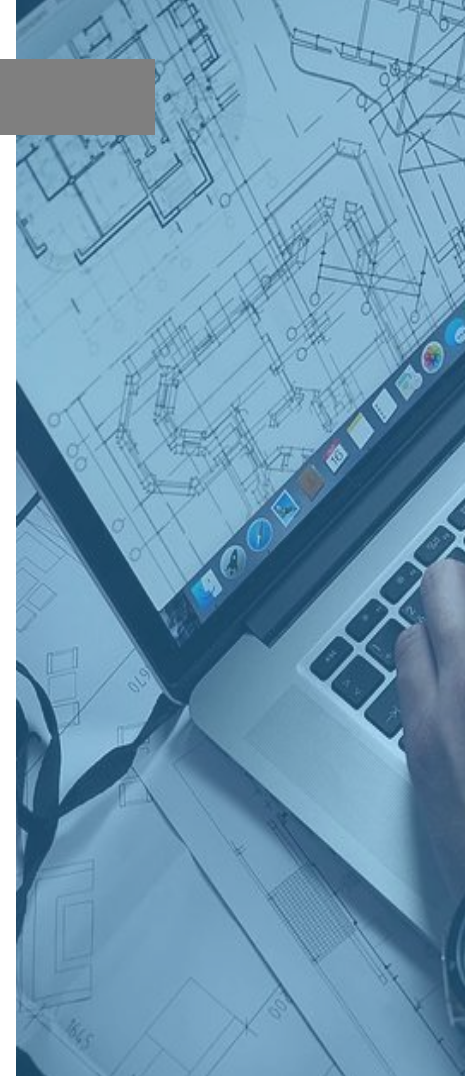

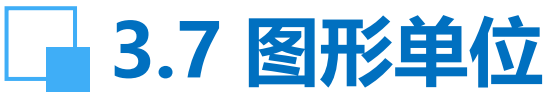

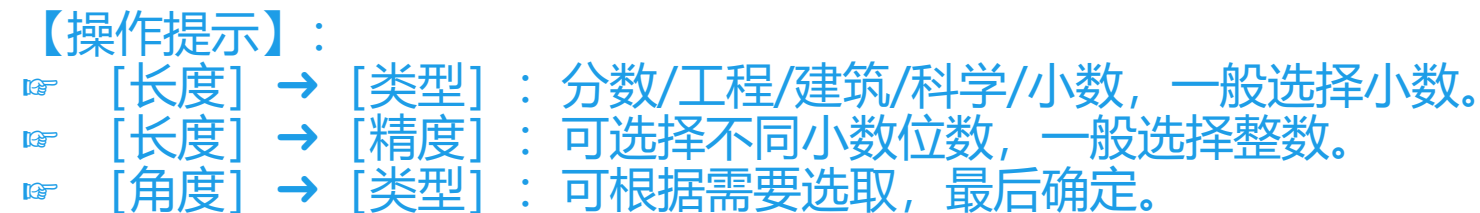

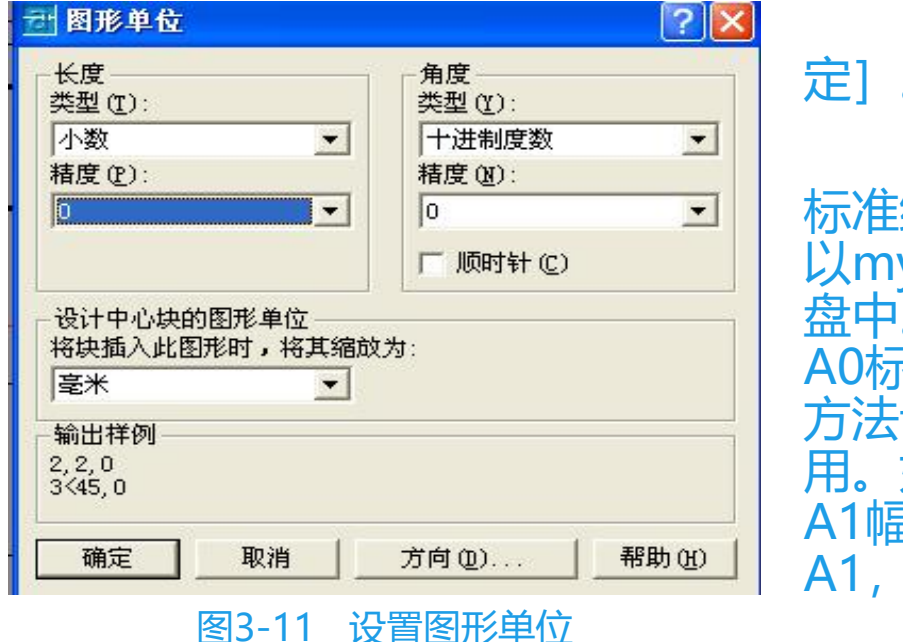

新建各项设置后, [确

至此,符合一般用途的标准绘图模板已被设置,并以myA1的文件名保存在硬盘中。同理,myA2、myA0标准绘图模板可由相同的方法设置,需要时可随时调用。如某图完成后,计划以A1幅面打印,建议使用myA1,其它类推。

环境工程的占地面积一般都比较大,CAD图形界限的设置应比 占地面积略大一些。计划用A0、A1或A2的绘图模板打印,就将该 绘图模板放大与图形界限的栅格重合,再以1:1的比例绘图。

标准图框可以根据GB/T14689-1993《技术制图 图纸幅面和 格式》中的规定绘制。标准图纸幅面与对应的文字高度见下表:

#### 表3-1 标准图纸幅面与文字高度

| 幅面代号  | A0       | A1      | A2      | A3  |      | A4  |
|-------|----------|---------|---------|-----|------|-----|
| L×B   | 1189×841 | 841×594 | 594×420 | 420 | ×297 |     |
| е     | 20       |         | 10      |     |      |     |
| С     | 10       |         |         | 10  |      |     |
| а     | 25       |         |         |     |      |     |
| 汉字高度  | 7        | 7       | 5       |     | 5    | 5   |
| 数字与字母 | 5        | 5       | 3.5     |     | 3.5  | 3.5 |

注:L×B为图纸的长×宽;e为不带装订边图纸的周边宽度;c为带装订边 图纸的上、下和右周边宽度;a为带装订边图纸的右周边宽度。

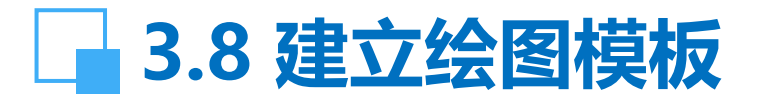

标准图框也可以在AutoCAD2005安装目录下的 Template文件夹中找到GBA4~GBA0标准图纸,从布局空间 中复制粘贴到模型空间中,另存为不同文件名保存。

Template中的图框是默认设置的空白图纸,要使之成为符合规范又体现个性化的图框模板还要经过基本设置。

以设置GBA1图框模板为例。

(1) 调出标准图框

在Template中打开GBA1标准图框文件,在布局空间中显示A1图框,以复制命令粘贴到模型空间中,另存为myA1图框文件。

#### (2) 图层、线型和线宽的设置

在图框模板中要建立常用的图层,及对应的颜色、线型和线宽。线宽应根据图纸幅面的增大而增加。粗实线的线宽, A0和A1为1.0~0.5;A2和A3为0.7~0.3。为了突出污泥管、 污水管和空气管的走向,线宽可以比粗实线略大,A0和A1 可以是0.8~1.2,A2和A3可以是0.8~0.6。细实线等其他线 宽,A0和A1为0.6~0.4,A2和A3为0.5~0.3。

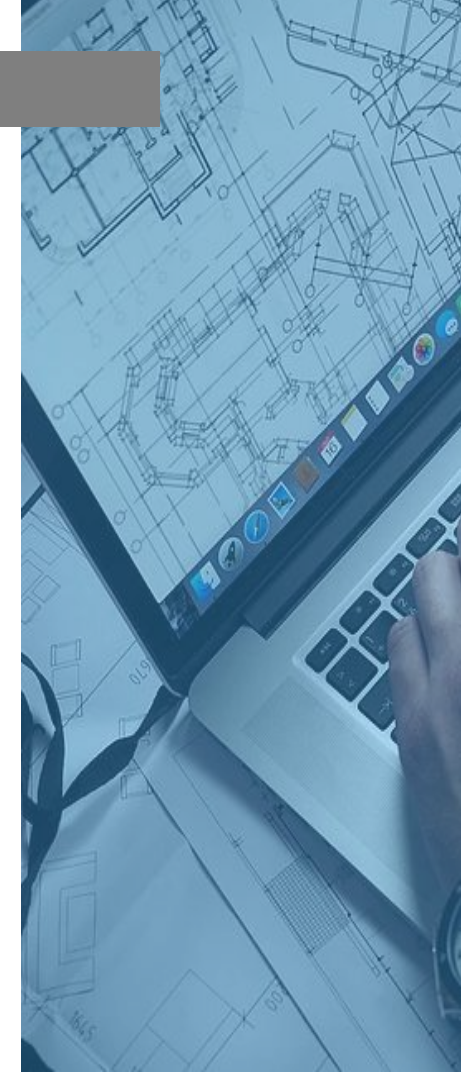

| 伏    | 名称        | 开 | 冻结 | 锁定 | 颜色                                      | 线型             | 线宽           | 打印样式    | 打 说明  |
|------|-----------|---|----|----|-----------------------------------------|----------------|--------------|---------|-------|
| •    | 0         | 0 | Ö  | 1  | 白色                                      | Continuous     | 默认           | Color_7 |       |
| -    | Defpoints | 8 | Q  | 2  | 白色                                      | Continuous     | 默认           | Color_7 | 2     |
| 1    | 粗实线       | 0 | O  | 2  | 口白色                                     | Continuous     | ■■■■ 0.70 毫米 | Color_7 | 8     |
| -    | 空气管       | 0 | 0  | 99 | 日日日日日日日日日日日日日日日日日日日日日日日日日日日日日日日日日日日日日日日 | GAS_LINE       | ■■■ 1.00 毫米  | Color_6 | 8     |
| 4    | 图框        | 0 | Q  | 9  | 白色                                      | Continuous     | 0.40 毫米      | Color_7 | A     |
| -    | 污泥管       | 2 | Q  | n  | 黄色                                      | TRACKS         | 1.00 毫米      | Color_2 | Sa la |
| -    | 污水管       | 0 | 0  | 2  | ■ 红色                                    | Continuous     | 1.00 毫米      | Color_1 | A     |
| 4    | 细实线       | 0 | Q  | 9  | 白色                                      | Continuous     | 0.30 毫米      | Color_7 | A     |
| -024 | 虚线        | 0 | Q  | 9  | ■ 蓝色                                    | ACAD_ISO02W100 | 0.30 毫米      | Color_5 | à     |
| 0    | 英文标注      | 0 | Õ  | 2  | - 绿色                                    | Continuous     | 默认           | Color_3 | A     |
| -    | 中文标注      | 0 | Q  | 2  | 🗧 绿色                                    | Continuous     | 默认           | Color_3 | à     |
| 4    | 中心线       | 0 | 0  | 99 | 口白色                                     | Continuous     | 0.30 毫米      | Color_7 | A     |

图3-12 图层、线型和线宽的设置

### (3) 保存为图框模板文件

# 全部设置完毕,另存为"AutoCAD图形样板(\*.dwt)"文件类型,注意一定要以dwt格式文件保存,保存后该图框文件放置在Template目录下面,使用时随时调用即可。

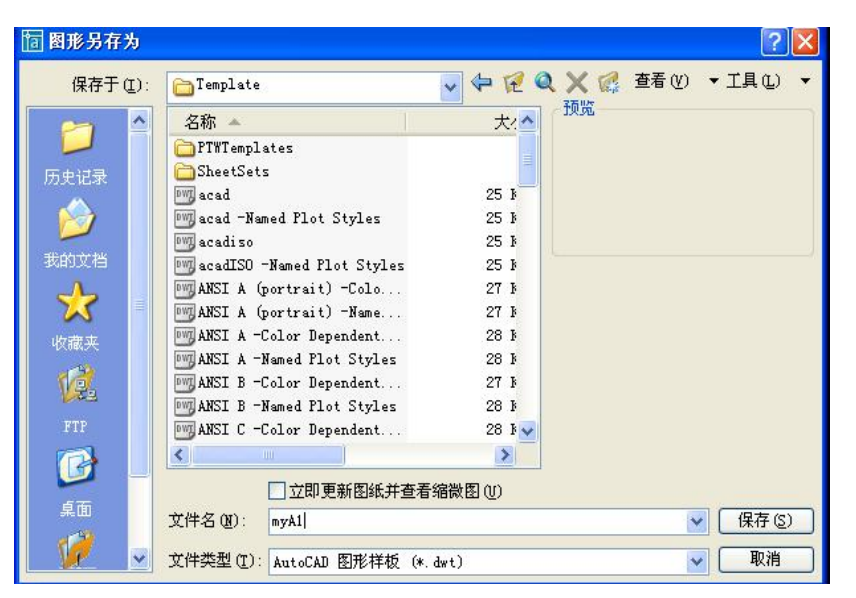

图3-13 保存图框模板

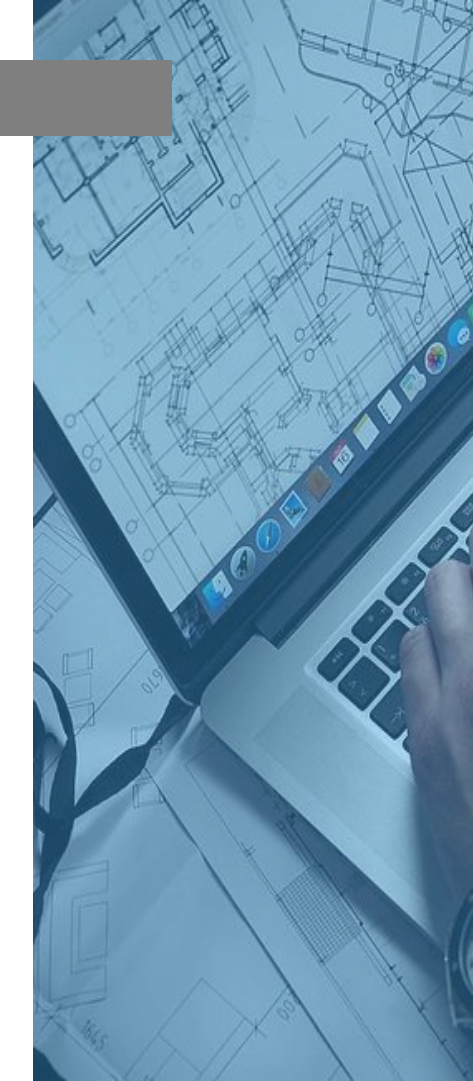

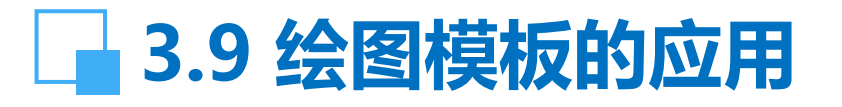

在实际制图中可以将图框模板先放大到实际绘图尺寸, 然后再开始以1:1的比例绘图;也可先以1:1的比例完成绘 图后,插入图框模板,再将图框模板放大到实际绘图尺寸。

按工程项目的占地大小确定图形界限,以项目占地长为 250m,宽为150m为例。最后,该图准备用A1图纸幅面打 印。

(1) 实际图形界限的设置

按标准图纸的长宽比1.414:1,确定图形界限为 250000,177000。注意其中逗号必须是英文输入状态下的逗 号。

【下拉菜单】: 格式→图形界限

# 3.9 绘图模板的应用

- (1) 实际图形界限的设置 重新设置模型空间界限:
- 指定左下角点或 [开(ON)/关(OFF)] <0.0000,0.0000>:回车。
- 指定右上角点 <420.0000,297.0000>: 250000,177000回车。 全部图形显示:
- 命令: Z回车。
- 命令: A回车。
- 打开栅格,命令行显示:"栅格太密,无法显示"。

光标指向栅格,按鼠标右鍵,单击设置,打开栅格,设置X,Y 座标为5000,即可显示栅格。栅格距离一般设置为图形尺寸的 1%%以上就可正常显示。栅格显示的范围内为图形界限,应在界限 内绘图,以便正确打印。

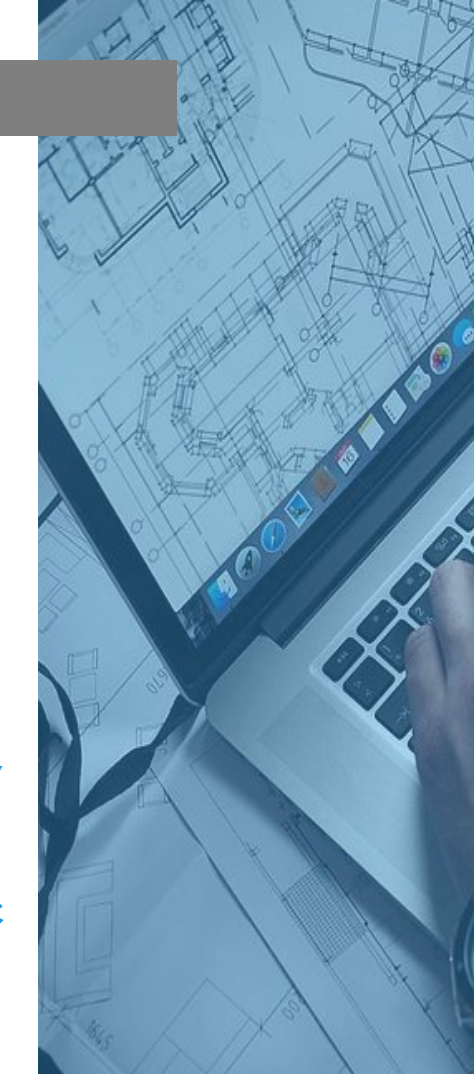

# 3.9 绘图模板的应用

(2) 图框放大比例的确定

要将图框放大与图形界限重合,首先要确定图框的放大比例。 放大比例为实际占地面积的长度与打印图纸幅面的长度之比。

本例中,实际占地面积的长度为250000,A1打印图纸幅面的 长度841,其比值为297。用缩放命令将图框模板放大297倍与图形 界限(栅格)重合。注意:应用栅格捕捉功能,使图框模板的左下角点 尽量与坐标原点重合。

另存文件名后即可绘制本项目图纸。

或者先在图形界限范围内以1:1的比例绘图,最后插入图框模板,图框放大的方法与上例相同。

# 3.9 绘图模板的应用

(3) 文字高度的确定

图框放大以后,标注的数字和文字的高度需要重新确定,以与 之相适应。有一个简单的办法就可以迅速确定文字的高度,测量放 大后图题的文字高度就是该图纸的文字高度参考值,上例的文字高 度参考值为1440。若需要更大的文字,设置值可以比此值大,反之 则反之。

经过以上设置的绘图模板已与占地面积相适应,可以用1:1比例的绘图了。要注意图形应在图纸的中心位置,图形的四周应留出适当的空白,上下左右的空白应相近。最后打印的图纸其字高、线宽都会比较适合,能够保证打印一次成功。